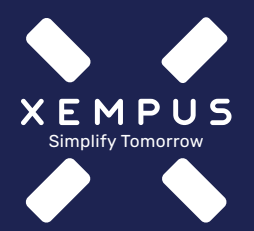

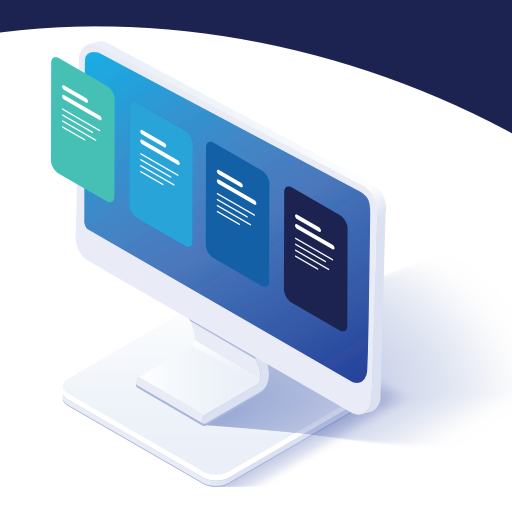

# So funktioniert's mit Ihrer bAV-Bestandsansicht

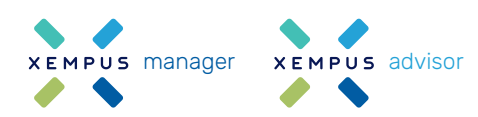

Registrierung, Verknüpfung und Vertragsübermittlung

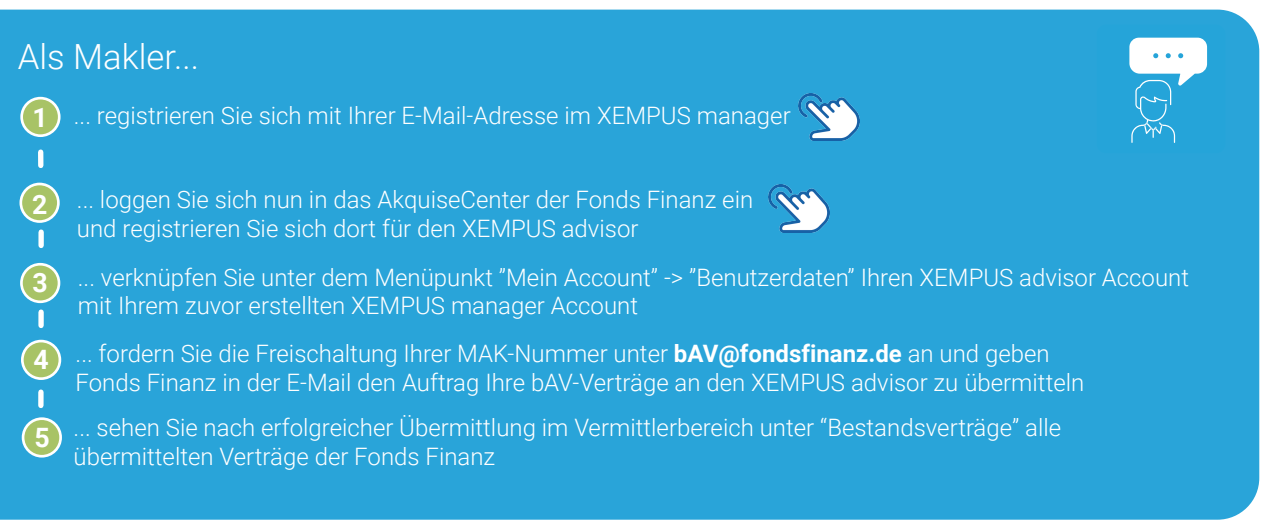

### Arbeitgeber-Registrierung und Zugriffsfreigabe XEMPUS manager

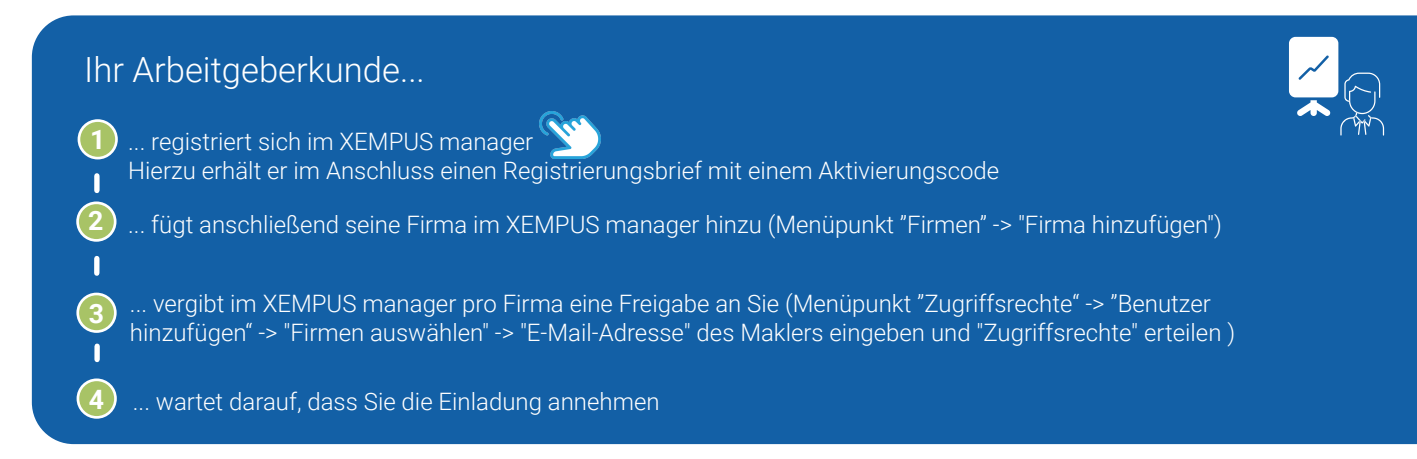

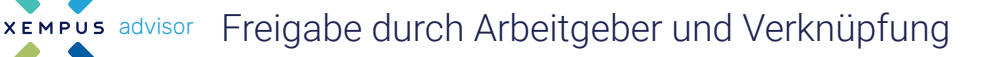

## Als Makler...

xempus manager

(1)

... loggen Sie sich nach Bestätigung in den XEMPUS advisor ein und verknüpfen unter dem Menüpunkt "Aktionen" einmalig einen beliebigen Vertrag des Arbeitgeberkunden mit den Daten (2)

#### Bestandsanzeige und Auftragsübermittlung XEMPUS manager

# Ihr Arbeitgeberkunde...

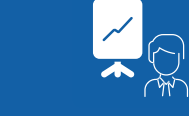

... hat jetzt im XEMPUS manager unter dem Menüpunkt "Vertragsdaten" die durch Fonds Finanz (1)bereitgestellten bAV-Verträge alle im Blick

... kann jetzt unter dem Menüpunkt "Vertragsdaten | Detailansicht" ganz einfach Aufträge für seine bAV- Verträge übermitteln

# Sie haben Fragen?

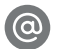

Support@xempus.com

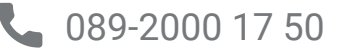

Version: 2022-1\_MaklerFF&iMB